This session will *not* be recorded, but this PowerPoint can found <u>https://medschool.ucla.edu/research/researcher-resources/administrative-support/department-medicine-office-research-administration/fund-management-training</u>

# Award Set-Up

UCLA DEPARTMENT OF MEDICINE OFFICE OF RESEARCH ADMINISTRATION ZOOM TRAINING

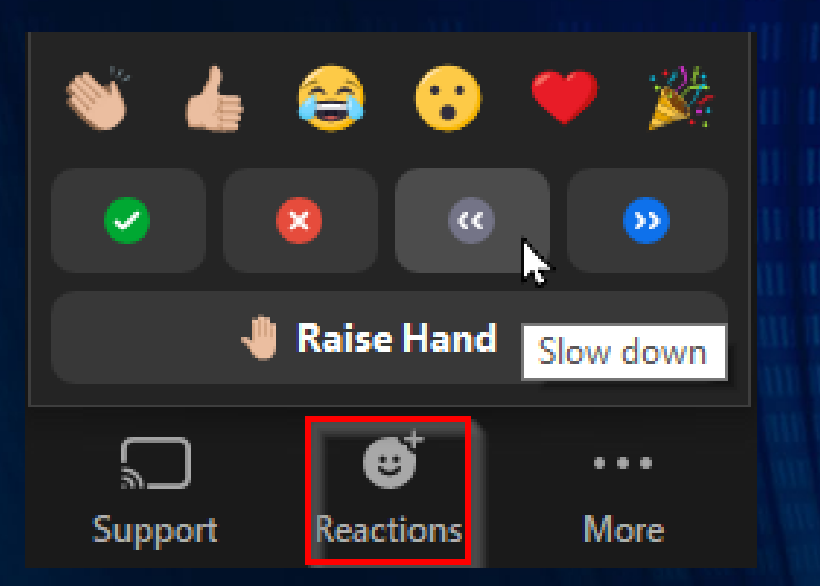

# Your thoughts matter! Share them!

PLEASE FEEL ENCOURAGED TO <u>UNMUTE</u> YOURSELVES (PREFERRED!) TO ASK QUESTIONS AND/OR PARTICIPATE IN THE DISCUSSIONS, USE THE <u>CHAT</u> FEATURE, OR <u>EMOTE</u> UNDER THE REACTIONS ICON ON THE BOTTOM OF YOUR ZOOM SCREEN TO ENHANCE YOUR LEARNING EXPERIENCE. ③

### What is <u>Award Set-Up</u>?

- The official start of the post-award phase
- Various steps necessary to properly set up a project once the award has been fully executed by a UCLA Central Office such as OCGA
- Otherwise known as: fund or project set up, new award/fund/account
- "What do I do after a proposal has been chosen for funding?"
- *Discussion Point (KC#1):* What are the various types of funding?
  - Do all types of funding require "award set-up"??

# Knowledge Check #1

 $\odot$ 

### How to tell if a project is being funded?

- NIH: Official Just-in-Time (JIT) request
- Notification received from Sponsor (to PI or Central Office)
- New Award Snapshot created by UCLA Central Office (OCGA)
- Transfer of funds (TOF) processed
- New fund number shows up in FPM/web report list of funds

### NIH Just-in-Time (JIT) Request (Class #18)

- Procedure that allows certain elements of an application to be submitted later in the application process; after review when the application is <u>under consideration</u> for funding.
- JIT request is made via email to the PI & OCGA.
- Difference between Generic & Official JIT request

## Notifications from Sponsor and/or OCGA

- Sponsor award letters/emails, i.e. notice of award (NOA)
  - Often times these notifications go directly to PI/OCGA
  - NIH: <u>eRA Commons Quick Queries</u> UCLA = 577505
    - *Hint* & *Tip*: Bookmark above link & include "577505" in bookmark title so you'll always remember UCLA's IPF #
    - Hint & Tip: Ask <u>PI to provide you with "Status" access</u> to their eRA Commons profile to have direct access to NOAs
- UCLA Award Snapshot email from OCGA (see next slide)

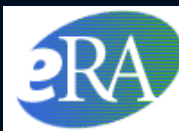

Electronic Research Administration A program of the National Institutes of Health

### Welcome to Commons Quick Queries

To get started, please select a guery from the available gueries below.

- Grants Pending Closeout
- Progress Report Search by IPF number
- IPF Number Search

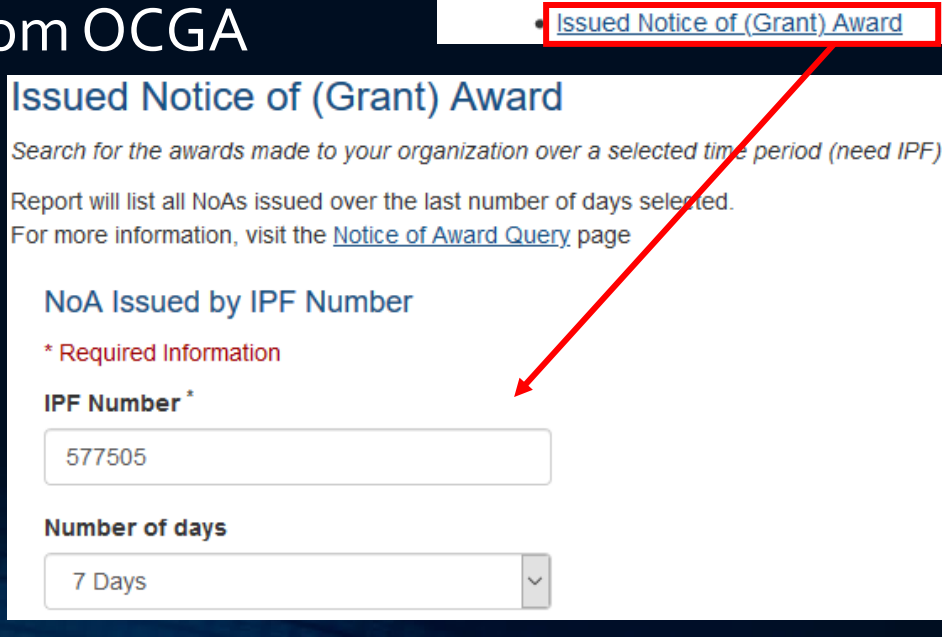

## Notifications from Sponsor and/or OCGA

- <u>Award Snapshot</u> emails from OCGA will be sent to the PI and person noted on the EPASS.
  - Email #1: Notification of Award Transaction In Process
  - Email #2: Notification of Award Action
- Snapshot includes the Sponsor's official Notice of Award (NOA).

| Department or Organized Research Unit (ORU) EPASS Instructions 📆                                                                                                    |                                       |                 |          |                 |         |     |  |  |  |  |  |
|----------------------------------------------------------------------------------------------------|---------------------------------------|-----------------|----------|-----------------|---------|-----|--|--|--|--|--|
| PI: DEB, ARJUN                                                                                                    |                                       |                 |          |                 |         |     |  |  |  |  |  |
| Investigators Department Pro                                                                                                    | oposal Types Sponsor Chec             | klist Forms     | Funds    | Attachments     | Review  | Log |  |  |  |  |  |
| Will this proposal be submitted by a Departmental Research Associate (DRA)?<br>• Yes No<br>Is this EPASS being created for an award that has already been received? Do not mark 'Yes' if this proposal requires a submission to the sponsor.<br>• Yes No |                                       |                 |          |                 |         |     |  |  |  |  |  |
| Administering Department                                                                                                    | Recharge ID                           |                 |          |                 |         |     |  |  |  |  |  |
| MEDICINE-CARDIOLOGY (1553) •                                                                                                    | YMNQ                                  |                 |          |                 |         |     |  |  |  |  |  |
| Account Number                                                                                                    | Cost Center                           |                 |          |                 |         |     |  |  |  |  |  |
| 441357                                                                                                    | AD                                    |                 |          |                 |         |     |  |  |  |  |  |
| + Add Account Number/Cost Center                                                                                                    |                                       |                 |          |                 |         |     |  |  |  |  |  |
| Who can Central Administration co<br>proposal and/or the resulting awar                                                                                                    | ntact with questions about this<br>d? | ]               |          |                 |         |     |  |  |  |  |  |
| RUJANURUKS, CATHERINE YEE                                                                                                    | v                                     |                 |          |                 |         |     |  |  |  |  |  |
| Contact Work Phone Number                                                                                                    | Contact Email                         |                 |          |                 |         |     |  |  |  |  |  |
| 3102066287                                                                                                    | CRUJANURUKS@MEDNET.UCLA.EDI           |                 |          |                 |         |     |  |  |  |  |  |
| Departmental Pre-Award Email                                                                                                    | Departmental Post-Award Email         | -               |          |                 |         |     |  |  |  |  |  |
|                                                                                                    | closing@mednet.ucla.edu               |                 |          |                 |         |     |  |  |  |  |  |
| Note: If these email addresses need                                                                                                    | to be updated, please ask your EPASS  | Admin to contac | t EPASSH | elp@research.uo | cla.edu |     |  |  |  |  |  |
| Have the services of any campus center of ORU been used in the<br>development of this Proposal? If Yes, select: If Other Center/Institute is selected, please specify name, or if<br>multiple Center(s)/Institute(s), please add additional selection(s) |                                       |                 |          |                 |         |     |  |  |  |  |  |
| Not Applicable                                                                                                    | ~                                     | here:           |          |                 |         |     |  |  |  |  |  |
|                                                                                                    |                                       |                 |          |                 |         |     |  |  |  |  |  |
| Preparer                                                                                                    |                                       |                 |          |                 |         |     |  |  |  |  |  |

### Transfer of Funds (TOF) PAN Notification

### • Example of new award TOF processed by ORDM

| Prepa                                     | red By: V         | NONG | , ANN                   | A                           | Effective              | e Date:                              | 01/13/2021                           | Type Entry                            | 14                                 | w          | ip No:       | 2701096    |
|-------------------------------------------|-------------------|------|-------------------------|-----------------------------|------------------------|--------------------------------------|--------------------------------------|---------------------------------------|------------------------------------|------------|--------------|------------|
| Phone                                     | Phone: 3107946765 |      | Trans N                 | Trans No:                   |                        | Dept: 4 -3092 -OFFICE<br>DATA MANAGE |                                      | OF RESEARCH                           |                                    |            |              |            |
| Explanation: PATS #: 20204<br>ACTION TYPE |                   |      | 4605 SPON<br>E: NEW BUD | ISOR: NIH-NI<br>DGET PERIOD | ILBI NAT<br>): 12/20/2 | 10NAL HEART<br>2020 - 11/30/2        | r, LUNG AND BLOC<br>021 F&A RATE: 56 | DD INSTITUTE PI: D<br>0.0 % MTDC AMOU | EB, ARJUN AWARD:<br>INT: \$632,655 | : 1R01H    | L152176-01A1 |            |
| Loc                                       | Acco              | unt  | CC                      | Fund                        | Project                | Sub                                  | Source                               | Descr                                 | iption                             | Temp Debit | Te           | emp Credit |
| 4                                         | 229000            |      |                         | 31569                       |                        | 20                                   |                                      | APPROPRIATE FU                        | NDS                                | 632,655.00 | )            |            |
| 4                                         | 441357            |      | AD                      | 31569                       |                        | 08                                   |                                      | APPROPRIATE FU                        | NDS                                |            |              | 436,096.00 |
| 4                                         | 441357 AD 31569   |      | 31569                   |                             | 9H                     |                                      | APPROPRIATE FU                       | NDS                                   |                                    |            | 196,559.00   |            |
|                                           |                   |      |                         |                             |                        |                                      |                                      |                                       | Total                              | 632,655.00 | )            | 632,655.00 |

### Example of linked Investigator TOF processed by another Department

| Prepa  | red By: R                       | UJAN                                      | IURUK                                           | S, C. Y.                                                              | Effective                                                                 | e Date:                                                | 01/13/20                                                             | 21 Type Entry 14                                                                                                    | Wi                                                                                                | o No:                                  | 2701251                                                    |
|--------|---------------------------------|-------------------------------------------|-------------------------------------------------|-----------------------------------------------------------------------|---------------------------------------------------------------------------|--------------------------------------------------------|----------------------------------------------------------------------|----------------------------------------------------------------------------------------------------|---------------------------------------------------------------------------------------------------|----------------------------------------|------------------------------------------------------------|
| Phone  | e: 3                            | 1020                                      | 66287                                           |                                                                       | Trans No                                                                  | D:                                                     | 070600                                                               | Dept: 4 -1565 -ME<br>ADMINISTRA                                                                                                    | DICINE-DEPT                                                                                       |                                        |                                                            |
| Explai | A<br>\$<br>nation: =<br>T<br>1. | D/JL/<br>19,73<br>\$80,<br>HE RI<br>2/20/ | /31569<br>30 SAL<br>500 TE<br>ECEIVI<br>20-11/3 | TRANSFER<br>. + \$7,379 E<br>0C + \$45,08<br>NG DEPART<br>30/24 TITLE | RRING YR. 11<br>8en @ 37.4%<br>0 @ 56% IDC<br>Ment. PI: Ar<br>: Role of G | FUNDS T<br>+ TBN F<br>C = \$125,<br>JUN DEB<br>PNMB IN | O THE MED-O<br>OSTDOC @ 2<br>580 TC. ANY<br>AGENCY: NI<br>CARDIAC RE | ARDIOLOGY FOR DR. LUSIS'S (CC<br>25% \$13,365 + \$2,245 @16.8% CE<br>OVERDRAFT AT THE END OF THE<br>H/NHLBI AWARD #: R01 HL152176<br>MODELING | 0-I) PORTION OF BUDGI<br>IR + \$185 TIF @ \$43.96<br>BUDGET PERIOD IS THI<br>BUDGET PER: 12/20/20 | ET @ 1<br>5 + SUP<br>E RESF<br>)-11/30 | 0% EFF<br>PLIES \$37,596<br>PONSIBILITY OF<br>21 PROJ PER: |
| Loc    | oc Account CC                   |                                           | Fund                                            | Project                                                               | Sub                                                                       | Source                                                 | Description                                                          | Temp Debit                                                                                                    | Te                                                                                                | emp Credit                             |                                                            |
| 4      | 441357 AD 31                    |                                           | 31569                                           |                                                                       | 00                                                                        |                                                        | TO: 441357-JL 00 Y1                                                  | 33,095.00                                                                                                    |                                                                                                   |                                        |                                                            |
| 4      | 441357                          |                                           | JL                                              | 31569                                                                 |                                                                           | 00                                                     |                                                                      | FR: 441357-AD 00 Y1                                                                                                    |                                                                                                   |                                        | 33,095.00                                                  |
| 4      | 441357                          |                                           | AD                                              | 31569                                                                 |                                                                           | 03                                                     |                                                                      | TO: 441357-JL 03 Y1                                                                                                    | 37,781.00                                                                                         |                                        |                                                            |
| 4      | 441357                          |                                           | JL                                              | 31569                                                                 |                                                                           | 03                                                     |                                                                      | FR: 441356-AD 03 Y1                                                                                                    |                                                                                                   |                                        | 37,781.00                                                  |
| 4      | 441357                          |                                           | AD                                              | 31569                                                                 |                                                                           | 06                                                     |                                                                      | TO: 441357-JL 06 Y1                                                                                                    | 9,624.00                                                                                          |                                        |                                                            |
| 4      | 441357 JL 31569                 |                                           |                                                 | 06                                                                    |                                                                           | FR: 441356-AD 06 Y1                                    |                                                                      |                                                                                                    | 9,624.00                                                                                          |                                        |                                                            |
| 4      | 441357                          |                                           | AD                                              | 31569                                                                 |                                                                           | 9H                                                     |                                                                      | TO: 441357-JL 9H Y1                                                                                                    | 45,080.00                                                                                         |                                        |                                                            |
| 4      | 441357                          |                                           | JL                                              | 31569                                                                 |                                                                           | 9H                                                     |                                                                      | FR: 441357-AD 9H Y1                                                                                                    |                                                                                                   |                                        | 45,080.00                                                  |
|        |                                 |                                           |                                                 | al 125,580.00                                                         |                                                                           | 125,580.00                                             |                                                                      |                                                                                                    |                                                                                                   |                                        |                                                            |

## Transfer of Funds (TOF) PAN Notification

• You can looks up TOFs in the PAN selection module at any time

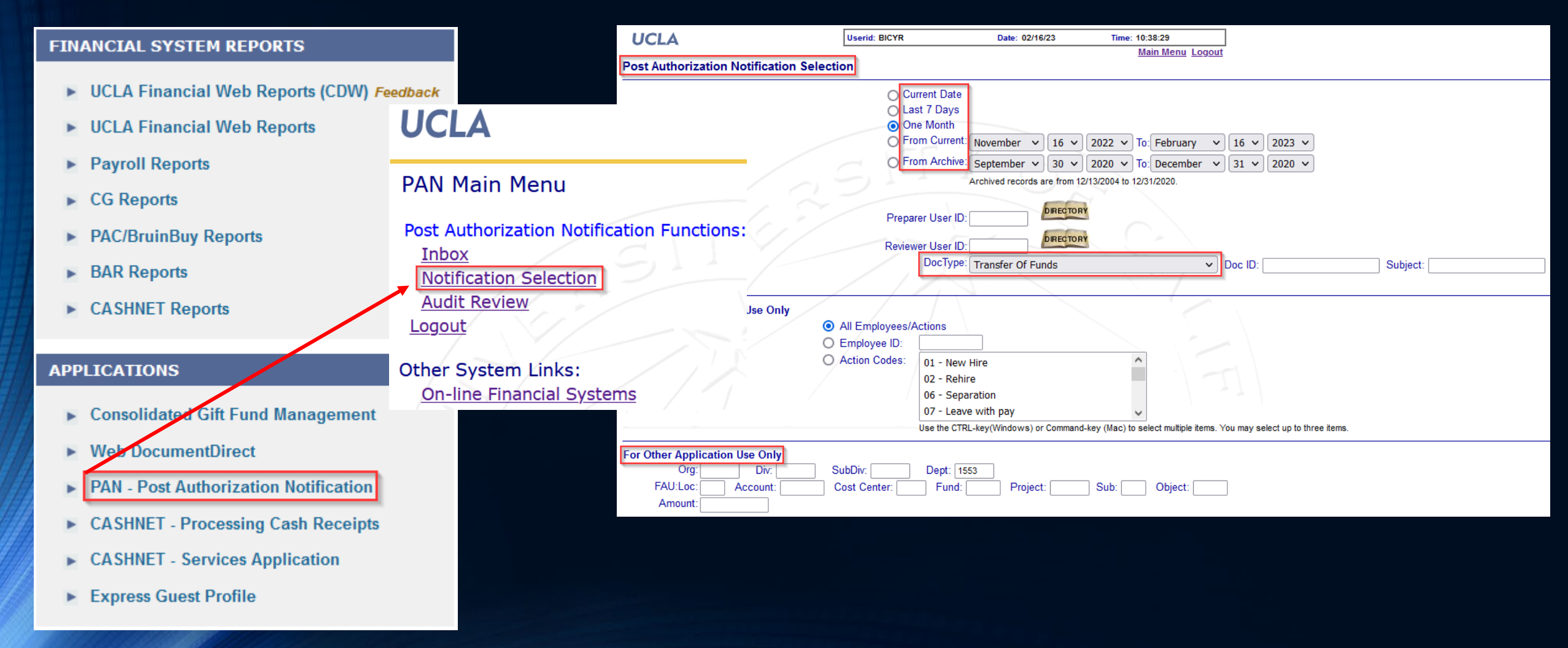

## New Fund Number in Financial System

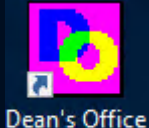

Programs

- DGSOM's <u>Financial Projection Module</u> (FPM) via Jump Server
  - How to add new Internal PI to drop down list

### Campus's <u>Online Financial Systems</u>

| MENU                               | HELP | QUESTIONS                                 | SUGGESTIONS                                     |                                                                                                    |
|------------------------------------|------|-------------------------------------------|-------------------------------------------------|----------------------------------------------------------------------------------------------------|
| UCL                                | 4    | FINANCIAL SYST<br>NEWS AND<br>INFORMATION | EMS • <u>Fir</u><br>• <u>A 1</u><br>• <u>Ne</u> | nancial Systems Report Descriptions<br>new feature - follow our changes to the system<br>ew Excel Download Instructions |
| Financial System                   | ems  |                                           |                                                 |                                                                                                    |
| Summary<br>Detail<br><u>Tables</u> | ,    | Campus Organiz<br>By Hierarchal, Org      | ational Hierarch                                | hy   Recharge ID by Department                                                                                          |
| Payroll                            | •    | By Department                             | 5                                               | Service Table                                                                                                    |
| CG Reports                         | ,    | Table of Funds<br>By Department           |                                                 | GAEL Redirect FAU Report By Org, Dept                                                                                   |
| PAC / BruinBuy                     | /    | Sub-Object Code                           | Listing                                         | Suspense Redirect                                                                                                    |
| DACSS                              | ,    | <ul> <li>Funds with Inval</li> </ul>      | id Awards NEW                                   |                                                                                                    |
|                                    | •    | ► <u>PI Listing</u> NEW                   |                                                 |                                                                                                    |

| FP <sub>M</sub> Fina | incial Proje | ection   | Modul         | e - Main N   | Menu - Catherine \                    | /. Rujanuru | ks - [Char | t of Acco   | unts]                                              |             |                |          |                | - C     | ]        | ×   |
|----------------------|--------------|----------|---------------|--------------|---------------------------------------|-------------|------------|-------------|----------------------------------------------------|-------------|----------------|----------|----------------|---------|----------|-----|
| 🛃 Inc                | ome & Exp    | pense    | Cha           | rt of Acco   | ounts Overall Re                      | ports Ut    | ilities F  | iscal Year  | : 2018-19                                          |             |                |          |                |         | - ē      | 7 × |
| Chart of             | f Accounts   | 119      | 3XX Fun       | ds           |                                       |             |            |             |                                                    |             |                |          |                |         |          |     |
| Depar                | tment        | <u> </u> |               | Sub Div      | Fund Group                            |             | Account    |             | Fund                                               | Internal PI |                |          |                |         |          |     |
| 1553                 | - M/CARDI    | IOLOG    | iY            | -            | Agency Funds<br>C&G - Clinical Trials | ^           | I          |             |                                                    |             | 1000           | -        |                |         |          |     |
|                      | utside Link  | ed Ac    | counts        |              | C&G - Federal<br>C&G - Local          |             | Rchg ID    | Fund Mar    | nager                                              |             |                |          |                |         |          |     |
|                      | I [_ 0 B     | alance   |               | Expired      | C&G - NIH                             | ~           |            | L F         |                                                    | -           | Abbrev         | Sub      |                |         |          |     |
|                      |              |          |               | ARRA         |                                       |             |            | L           | Search                                             | Clear       | To Excel B     | atch     |                |         |          |     |
| Ассоц                | int CC       | Fund     |               | Fund End     | Project End De                        | ept Acct Ow | her        | Ba          | lance                                              | Rchg ID     | Sub Exp        |          |                |         |          |     |
| 40135                | , IXT        |          |               | 12/31/999    | 99    15                              | 553 - MEDIC | INE-CARD   |             | 1,531.41                                           | 1000        | 03             |          |                |         |          |     |
| PI                   | i mailie     |          | Interna       | IPI Add      | INEW FI Fund Title                    |             |            | INPESTE     | nd Title                                           | FT          | Fund Group     | _        |                |         |          |     |
| Fund                 | Manager      | Kerk     |               | t Ouner C    |                                       | d Owner Co  | mmente     | E/A R       |                                                    |             | Gints          |          |                |         |          |     |
| Cathe                | rine Y. Ruja | nurul    | - Unn         | estricted ac | cct for misc ext                      |             | minenta    | 0.00%       |                                                    | KRA<br>how  |                |          |                |         |          |     |
| <u> </u>             | Account      |          | Fu ⊿          | Internal F   | Fund Title                            |             | Balan      | cel Roha II | ) Interna                                          | IPIName     | Fund Owner     |          | Fund Mar       | Expired | Shc 🔺    | зI  |
| •                    | 441357       | XT       | 100           | MOUSE F      | REDERIVATION                          |             | 1,211.1    | 9 CA02      | 1.000                                              | 1.0710.00   | 1400 - DEANS   | OFFICE-S | Catherine Y. R | No      | No       | 11  |
|                      | 441357       | ХT       | 1000          | REZK-HA      | ANNA TRDRP Y1 of                      | 2           | 18,046.4   | 17          | allered.                                           | 1000        | NONE           |          | Catherine Y. R | No      | No       |     |
|                      | 441357       | XT       |               | MIDDLER      | KAUFF TRDRP Y2 o                      | of 3        | 76,081.1   | 2           | (Arrest)                                           | 1.000       | NONE           |          | Catherine Y. R | No      | No       |     |
|                      | 441357       | X2       | 1000          | ARAUJO       | MOUSE TRDRP Y2                        | 2 OF        | 4,420.1    | 0 JU71      | a distant                                          | a service i | NONE           |          | Catherine Y. R | No      | No       |     |
|                      | 401357       | XT       | Sec.          | TRDRPS       | STUDENT RESEAR                        | CH S        | 4,024.7    | 75          | - Alternation                                      | 1.11.111    | NONE           |          | Catherine Y. R | No      | No       |     |
|                      | 401357       | X2       | Sec. 1        | TRDRP (      | CHDS SUPP (JOCEL                      | YN)         | (15,594.2  | 1)          | a franciska se se se se se se se se se se se se se | 1.000       | NONE           |          | Catherine Y. R | No      | No       |     |
|                      | 781357       | X2       | In the second | TRDRP (      | CHDS SUPP (JOCEL                      | YN)         | 5,000.0    | 00          | - Aller of                                         | 1.00        | NONE           |          | Catherine Y. R | No      | No       |     |
|                      | 441357       | XT       | (mark)        | R01 MICH     | ROBIOTA Y3 of 5                       |             | 170,408.0  | J7 BEVF     | - Charles                                          | 1.000       | 1553 - MEDICI  | IE-CARDI | Catherine Y. R | No      | No       |     |
|                      | 441357       | X2       | 1000          | R01 MIC      | ROBIOTA SUPPLEN                       | 4EN         | 50,104.0   | )6          | a distant                                          | 1,000       | 1553 - MEDICIN | IE-CARDI | Catherine Y. R | No      | No       |     |
|                      | 441357       | XT       | 1000          | REZK-HA      | ANNA R21 Y2 of 2                      |             | 10,159.8   | 33 TGOP     | - shered                                           | 1.10.200    | 1900 - SCHOOL  | OFNUR    | Catherine Y. R | No      | No       |     |
|                      | 441357       | XT       | Sec.          | TETRAD       | IS R01 Y1 of 5                        |             | 5,659.3    | 30          | 1200                                               | 0.07500     | 1350 - DENTIS  | TRY      | Catherine Y. R | No      | No       |     |
|                      | 441357       | XT       | 2010          | REZK-HA      | ANNA R01 Y1 of 3                      |             | 30,454.2   | 20          | - Aller of                                         | 1.000       | 1900 - SCHOOI  | OF NUR   | Catherine Y. R | No      | No       |     |
|                      |              |          | -             |              |                                       |             |            |             |                                                    |             | 1000 1100 100  |          | - · · · · -    |         | <b>T</b> | -   |
|                      |              |          |               |              |                                       |             |            |             |                                                    |             |                |          |                | 1       | 7 гесо   | rds |
|                      |              |          |               |              |                                       |             |            |             |                                                    |             |                |          |                |         |          |     |

# Knowledge Check #2

 $\odot$ 

### \*General Order of Steps to Set-Up New Award\*

1) Create shared drive folder for new award under PI's folder

2) Review/Save Snapshot/Notice of Award (NOA)

3) Enter due dates to calendar

4) Review/Save TOF

5) Compare proposal budget, NOA & TOF

6) Update internal Excel budget\*

7) Notify PI & obtain approvals

8) Update PI's Other Support

9) Transfer funds (TOF) 10) Create recharge ID\*

11) Set-up subawards\*

12) Update FPM

13) Add to account list

14) Funding entry update & direct retros in UCPath

15) Create financial statement batch & add payroll projection in FPM

\*\*\*Checklist\*\*\* \* If applicable

### Create shared drive folder for new award under PI's folder

- Best practice is to save all files in an electronic shared drive to facilitate collaboration and cross coverage
  - List award subfolder under PI's named
  - Naming convention: Fund Number Short Name, ex. 30304 R21 Aging
- Subfolders examples:
  - Approvals\* Animal/Human Subject
  - Award Snapshot/Notice of Award (NOA)
  - Just-In-Time (JIT)\*
  - Pre-Award/Proposal
  - Progress Reports (RPPR, for NIH)
  - Subawards\*
  - Transfer of Funds (TOFs)
  - Other Folders as Needed

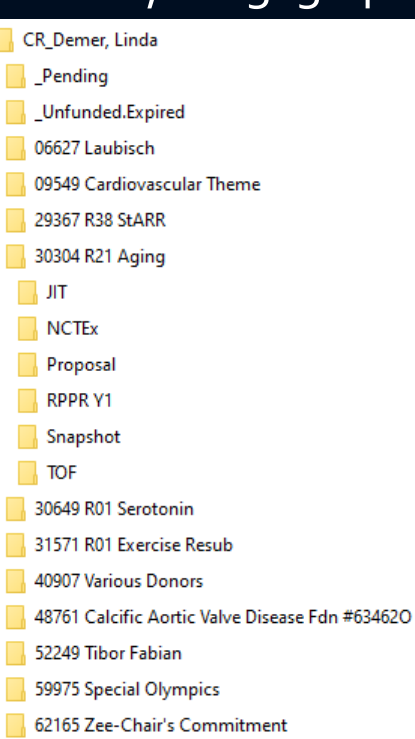

*Hint & Tip: Recommend using consistent naming conventions for all folders, subfolders & documents* 

### \* if applicable

# Knowledge Check #3

Discussion Point: Why those documents?

UCLA Department of Medicine - Office of Research Administration

 $\bigcirc$ 

### Review/ Save Award Snapshot

- Award Snapshot is Campus's standard template award summary
- Locate the Snapshot in the <u>ORA Online Resource Center</u> Post-Award tab
- The Sponsor's Notice of Award (NOA) is attached at the end of the Snapshot
- Compare Award Snapshot with NOA to ensure they both reflect identical information, i.e. dates, \$, etc.
  - If not, contact Central Office (i.e. OCGA) to revise Snapshot
- Read Sponsor's NOA carefully to familiarize yourself with terms & conditions, highlighting important/non-standard restrictions
- Print to PDF & save a copy of <u>*all*</u> Snapshots into shared drive

### Enter due dates into Outlook calendar

- Set up calendar reminders for yourself for important dates
  - Technical/Financial Progress Report
  - No Cost Extensions and/or Renewals
  - Final Reports

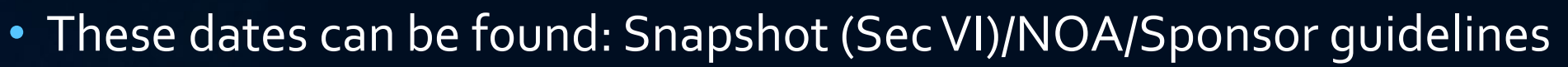

Make sure you set alerts ~1 month prior to due dates to allow

### sufficient time to complete/submit on time

#### Section VI: Deliverables

As you prepare the required reporting/deliverable to the Sponsor for this project keep in mind that it may contain patentable information. The TDG Technology Transfer Officers are ready to meet or speak with you to discuss your pending work and you are encouraged to report potential inventions at any and all stages of your research. Invention disclosures can be submitted to <a href="http://tdg.ucla.edu.submit-invention-report">http://tdg.ucla.edu.submit-invention-report</a> and upon receipt TDG will be in touch with you to discuss your work. Note that filing a technical report without consulting TDG may jeopardize UCLA's ability to secure a patent to protect your work.

| Non-Financial Deliverables | :         |                 |            |             |
|----------------------------|-----------|-----------------|------------|-------------|
| Deliverable Category       | Frequency | Туре            | Due Date   | Status      |
| Tech/Scientific            | Annual    | Progress Report | 03/15/2019 | Not Started |
| Tech/Scientific            | Annual    | Progress Report | 03/15/2020 | Not Started |
| Tech/Scientific            | Annual    | Progress Report | 03/15/2021 | Not Started |
| Tech/Scientific            | Annual    | Progress Report | 03/15/2022 | Not Started |
| Invention/Patent           | One Time  | Final           | 08/28/2023 | Not Started |
| Tech/Scientific            | One Time  | Final           | 08/28/2023 | Not Started |
| Financial Deliverables:    |           |                 |            |             |
| Deliverable Category       | Frequency | Туре            | Due Date   | Status      |
| Financial Report           | Once      | Final           | 07/29/2023 | Not Started |

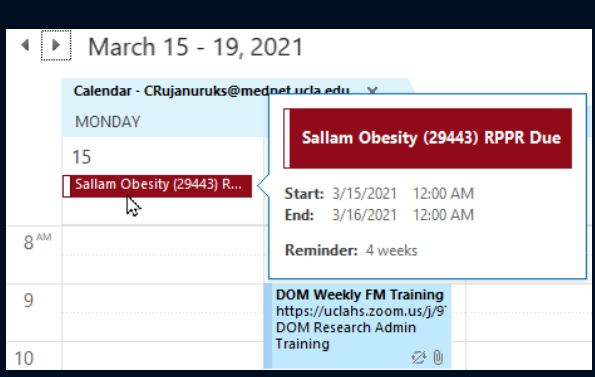

UCLA Department of Medicine - Office of Research Administration

# Knowledge Check #4

 $\odot$ 

### Review/ Save Transfer of Funds (TOF)

- Locate the TOF in the <u>Post-Audit Notification (PAN) system</u>
- Review TOF processed by Office of Research Data Management (ORDM) to ensure both direct (sub o8) & indirect (sub 9H) amounts received match the NOA
- Print to PDF & save a copy of <u>all</u> TOFs into shared drive
- This helps easily track funds allocated *into* and transferred *out of* the fund

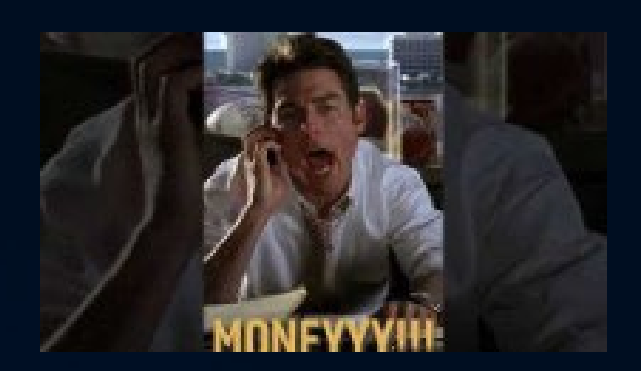

## Compare \$ amounts: Proposal Budget, NOA & TOF

- Determine if NOA includes budget cuts by comparing with proposal budget
  - If so, were the cuts made "across the board", i.e. 10% cut overall, or made to a specific category?
- Are the indirect/facilities & administrative (F&A) costs calculated correctly?
  - If not, you may need to process a TOF between DC/IDC, if allowed by Sponsor
- Save proposal budget in an easily locatable location on the shared drive, you will be accessing it a lot!

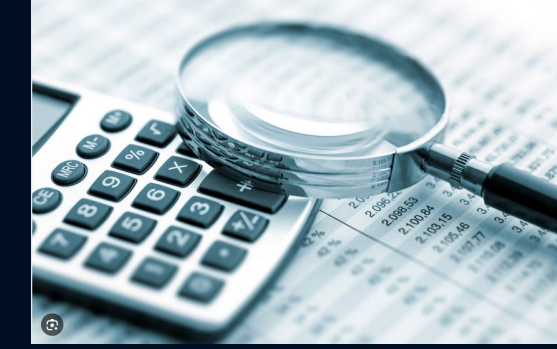

### Update internal Excel budget, as needed

- NEVER save over the <u>original proposal budget</u>. If changes need to be made to the budget, create a new worksheet/workbook. Always keep original proposal budget intact for reference purposes!
- Reason you may need to update internal Excel budget: modular budgets, budget cut/funded below proposed amount
- Categories that may need to be updated: <u>Archived/Old Rates</u>
  - Salary Rate
  - Composite Benefit Rate (CBR)
  - <u>Technology Infrastructure Fee (TIF) Rate</u>
  - General, Auto, Employee & Liability Insurance (GAEL) Rate
  - Indirect/F&A Cost Rate
  - Budget cut categories

### Notify PI award has been processed

- Always run the awarded budget by the PI to review & approve
- Notify the PI of any:
  - Budget cuts
  - Special restrictions or requirements
- Obtain PI's approval prior to:
  - Processing TOF to allocate funds between subs (see slide 24)
  - Updating UCPath to add new grant FAU to funding distribution for PI and any lab staff
  - Transferring funds to a linked Co-I's account/cost center
  - Setting up any subawards

## Update Pl's Other Support

- Add new award to <u>PI's Other Support (OS)</u> document
  - Ask PI for goal since all other OS information can be found on the Snapshot & PI approved budget
  - *Best Practice:* Provide OS information to all Co-Is after proposal has been submitted and update after it has been funded.

| Project/Proposal Title                                   | Role of the extracellular matrix in regulating kidney fil                                                       |                |      |     |  |  |  |  |  |  |  |
|----------------------------------------------------------|----------------------------------------------------------------------------------------------------|----------------|------|-----|--|--|--|--|--|--|--|
| Major Goals                                              | The goal of this proposal is to understand how the Col V in the extracellular matrix regulates kidney fibrosis. |                |      |     |  |  |  |  |  |  |  |
| Status of Support                                        | Pending                                                                                                    |                |      |     |  |  |  |  |  |  |  |
| Project Number                                           | R01                                                                                                    |                |      |     |  |  |  |  |  |  |  |
| Name of PD/PI                                            | Deb, Arjun                                                                                                    |                |      |     |  |  |  |  |  |  |  |
| Source of Support                                        | NIH - National Institu                                                                                          | tes of Health  |      |     |  |  |  |  |  |  |  |
| Primary Place of Performance                             | University of Californ                                                                                          | ia, Los Angele | s    |     |  |  |  |  |  |  |  |
| Project/Proposal Support Start Date                      | 9/1/2023                                                                                                    |                |      |     |  |  |  |  |  |  |  |
| Project/Proposal Support End Date                        | 8/31/2028                                                                                                    |                |      |     |  |  |  |  |  |  |  |
| Total Project Award Amount<br>(including Indirect Costs) | \$3,748,350                                                                                                    |                |      |     |  |  |  |  |  |  |  |
|                                                          | Year                                                                                                    | Cal            | Acad | Sum |  |  |  |  |  |  |  |
|                                                          | 2024                                                                                                    | 0.6            | 0    | 0   |  |  |  |  |  |  |  |
| Porcen Months Por Budget Period                          | 2025                                                                                                    | 0.6            | 0    | 0   |  |  |  |  |  |  |  |
| reison months rei buuget Periou                          | 2026                                                                                                    | 0.6            | 0    | 0   |  |  |  |  |  |  |  |
|                                                          | 2027                                                                                                    | 0.6            | 0    | 0   |  |  |  |  |  |  |  |
|                                                          | 2028                                                                                                    | 0.6            | 0    | 0   |  |  |  |  |  |  |  |

### Transfer funds to appropriate subs & Co-Is

- Funds received by ORDM are always processed into Sub o8 (unallocated) for direct costs (DC) and Sub 9H for indirect costs (IDC)
- It is the FM's responsibility to allocate funds via <u>TOF</u> processed within the <u>Online Financial System</u>
  - Use the Sponsor & PI approved budget to appropriately allocate within PI's subs
  - Contact the Co-I's FM to obtain Co-I's account/cost center to transfer funds to linked PIs
    - Make sure to ask your EFM accountant to link the Co-I's acct/cost center to your PI's fund by forwarding the transfer in the TOF system. This only needs to be requested once.
- Hint & Tip:
  - Draft TOF using Summary by Sub
  - Double check TOF next business day to ensure expected results hit the ledger

# Knowledge Check #5

 $\odot$ 

### Create recharge ID

- Recharge IDs are a 4 digit alpha-numeric shorthand for a FAU
  - 1:1 relationship between FAU (4-441357-JB-23480-03) & assigned recharge ID (TV13)
- Required by certain recharge units on campus in order to process payment
- Only set up if PI requires services from these specialized recharge units
  - If you are not sure whether a PI needs ones, ask!
  - Better to NOT set up, if can be avoided
  - Once recharge ID is set up, CANNOT be deleted/closed!
- Use <u>recharge ID self-service portal</u> to set up new ID

### Set-up subawards (Classes #24-25)

- If a portion of the work will be taking place at another Institution, will need to <u>set up a subaward</u>\*, aka consortium
- Can only set up subawards that have been approved by the Sponsor in the NOA

| Section IV: Training Gran | nt Approved Slo | ts/Subawards Approved | in the Award |       |                                   |
|---------------------------|-----------------|-----------------------|--------------|-------|-----------------------------------|
| Budget Period             | Undergraduate   | Graduate              | Post-Doc     | Other | Subawardee                        |
| 09/30/2018 - 08/31/2019   | 0               | 0                     | 0            | 0     | University of Southern California |
| 09/01/2019 - 08/31/2020   | N/A             | N/A                   | N/A          | N/A   | University of Southern California |
| 09/01/2020 - 08/31/2021   | N/A             | N/A                   | N/A          | N/A   | University of Southern California |
| 09/01/2021 - 08/31/2022   | N/A             | N/A                   | N/A          | N/A   | University of Southern California |
| 09/01/2022 - 08/31/2023   | N/A             | N/A                   | N/A          | N/A   | University of Southern California |

SECTION IV – ES Special Terms and Conditions – 1R01ES029395-01

### CONSORTIUM:

This award includes funds awarded for consortium activity with the following institutions: University of Southern California \$86,402 (\$52,365 Direct Costs + \$34,037 Facilities and Administrative costs)

Consortia are to be established and administered as described in the current NIH Grants Policy Statement (NIH GPS).

### Update Financial Projection Module (FPM) (Class # 5)

- <u>FPM</u> is accessed via the <u>DGSOM Jump Server</u>
- Enter data such as:
  - Internal PI & Fund Title (aka "short" name see next slide)
  - Fund Manager

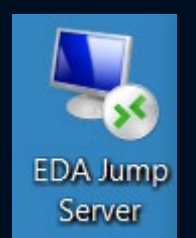

- Account Owner Comments due dates, key personnel effort, restrictions, etc.
- In order to display FPM data in financial statements (summary by sub report),

must run Excel statements in the Jump Server (cannot use desktop Excel)

| 🙀 Financial Projection Module - Main Menu - Catherine Y. Rujanuruk                                                                                                    | s - [Chart of Accounts]                                                                   |                         |                        |                                     |            |
|----------------------------------------------------------------------------------------------------|-------------------------------------------------------------------------------------------|-------------------------|------------------------|-------------------------------------|------------|
| 🖳 Income & Expense Chart of Accounts Overall Reports Utili                                                                                                    | ities Fiscal Year: 2018-19                                                                |                         |                        |                                     |            |
| Chart of Accounts 1198XX Funds                                                                                                    |                                                                                           |                         |                        |                                     |            |
| Department     Sub Div     Fund Group       1553 - M/CARDIOLOGY     Image: Carl and the second second se | Account CC Fund Internal PI<br>Rchg ID Fund Manager<br>None Assigned  Clear To            | Abbrev Sub              |                        |                                     |            |
| Account         CC         Fund         Fund End         Project End         Dept Acct Owne           441357         RA         23078         1/31/2023         1/31/2023         1553 - MEDICIN                                                                                                    | er Balance Rchg ID S<br>NE-CARDIOLOC 100,000.00                                           | Sub Exp                 |                        |                                     |            |
| PI Internal PI Add Title<br>ARDEHALI, REZA DA-ARMY W81XWH211                                                                                                    | Internal Fund Title         Fun           10115         DA-ARMY W81XWH2110115         C&G | nd Group<br>G - Federal |                        |                                     |            |
| Fund Manager Kepace Acct Owner Comments Fund Owner Com                                                                                                    | nments F/A Rate CARRA                                                                     |                         |                        |                                     |            |
| Account   CC   Fu 🔺 Internal Fund Title                                                                                                    | Balance Rohg ID Internal PI Name Fu                                                       | und Owner Fund M        | gr Expired Show PIName | Fund Group F&A Ra Acct Own ARR      | A Comments |
| ▶ 441357 RA 23078 DA-ARMY W81XWH2110115 AR 1                                                                                                    | 100,000.00 15                                                                             | 553 - MEDICINE-CARDI    | No No ARDEHALI,        | .REZA C&G · Federal 56.00 1553 · M/ |            |

UCLA Department of Medicine - Office of Research Administration

### Add to account list

- If you keep an internal/personal account list, make sure to add this new funding source
- Some suggestions of important pieces of info you may want to include on the account list:

| PI Name                                        | Recharge ID             |
|------------------------------------------------|-------------------------|
| Fund Short Name                                | PATS #                  |
| FAU                                            | Key Personnel % Efforts |
| Dates (budget/project dates, deliverables due) | Notes                   |

- Notify Departmental BruinBuy Preparers/Purchasers and/or PI's lab manager(s) of new funding source/recharge ID, as needed
  - *Hint & Tip: Create a grant short name (agreed upon with PI), and provide to BruinBuy preparer and lab staff, so that short name can be used on the order forms*

## Funding Entry Update in UCPath (Classes #7-9b Lab)

- Update funding within <u>UCPath</u> for all PI approved personnel within your Department so personnel start being paid on project
- Typically use budget period start date on Snapshot/NOA as the Funding Effective Date (staff) & Begin Date (faculty)
- Suggest updating MCOP funding using effort % (not % pay) for contract & grant funds so % effort reflected in payroll = budgeted effort = effort reporting system

| T UIII | ang Distributio | II WOIKSHEEL |        |            |          |            |         |      |            |            |                   |               |                      |              |                        |                 |                   |                      |          |                      | Filid   Vie                   | WAII HISt @                    |        |
|--------|-----------------|--------------|--------|------------|----------|------------|---------|------|------------|------------|-------------------|---------------|----------------------|--------------|------------------------|-----------------|-------------------|----------------------|----------|----------------------|-------------------------------|--------------------------------|--------|
|        | Date of Entry:  | 02/22/2021   |        | Eff Seq: 0 |          |            |         | La   | st Updated | i By:      |                   |               |                      |              |                        |                 |                   |                      |          |                      |                               |                                |        |
|        |                 |              |        |            |          |            |         |      |            |            |                   |               |                      |              |                        |                 |                   |                      |          | Personalize   F      | ind   💷   🔣                   | First 🕚 1-5 of 5               | 🕑 Last |
|        | Begin Date      | End Date     | Ern Cd | Combo Code | Location | Account/CC | FS Dept | Fund | Project    | Sub Overri | de GL Bus<br>Unit | OTC Indicator | UC Monthly<br>Salary | Annual Rate  | Total Allocated<br>Amt | \$ Amt<br>Firm? | Percent of<br>Pay | Percent of<br>Effort | Сар Туре | Cap Rate<br>(Annual) | Prorated Cap Rate<br>(Annual) | Prorated Cap Rate<br>(Monthly) |        |
|        | 1 02/01/2021    | 06/30/2021   |        | 000044466  | 4        | Q 441357LD | Q 1553  | - ]Q |            | Q          | 🔍 LAFIN           |               | \$18,333.33          | \$220,000.00 | \$4,583.33             |                 | 5.000000          | 5.00000              |          | Q                    |                               |                                | + -    |
|        | 2 02/01/2021    | 06/30/2021   |        | 000088175  | 4        | Q 441357LD | Q 1553  | ]0   |            | Q          | 🔍 LAFIN           |               | \$18,333.33          | \$220,000.00 | \$12,456.25            |                 | 13.588636         | 15.00000             | HHS      | \$199,300.00         | \$199,300.00                  | \$16,608.33                    | 3 🛨 💻  |
|        | 3 02/01/2021    | 06/30/2021   |        | 000122726  | 4        | Q 441357LD | Q 1553  |      |            | Q          | 🔍 LAFIN           |               | \$18,333.33          | \$220,000.00 | \$37,368.75            |                 | 40.765909         | 45.000000            | HHS      | \$199,300.00         | \$199,300.00                  | \$16,608.33                    | 3 🛨 💻  |
|        | 4 02/01/2021    | 06/30/2021   |        | 000780871  | 4        | Q 441357TL | Q 1553  |      |            | Q          | 🔍 LAFIN           |               | \$18,333.33          | \$220,000.00 | \$4,583.33             |                 | 5.000000          | 5.000000             |          | Q                    |                               |                                | + -    |
|        | 5 02/01/2021    | 06/30/2021   | )Q     | 000819710  | 4        | Q 441357LD | Q 1553  | Q    |            | Q          | Q LAFIN           |               | \$18,333.33          | \$220,000.00 | \$24,912.50            |                 | 27.177273         | 30.00000             | HHS      | \$199,300.00         | \$199,300.00                  | \$16,608.33                    | 3 🛨 🗖  |

Process any necessary direct retros (DRs)/salary cost transfers (SCT) to add

### funding for past pay periods

• If using NIH's 90-day pre-spending allowance, submit request to EFM to update UCPath start

## Create financial statement batch (Class #5 & 5b Lab)

- Create/Run all financial statements within the DGSOM Jump Server to include all FPM data
- In preparation for ledger closing after 1<sup>st</sup> month's end
  - Create/Save <u>financial statement batch</u>
  - Add manual payroll projections within FPM

### What if my PI is the Co-I (linked PI)?

- Follow same steps as above except you may not have access to all requirement documents thus...
- Request copies of the following from the primary/home department FM
  - Final budget for your PI's portion
    - So you are aware of your PI's effort, can process the TOF & spend accordingly
  - Award Snapshot/NOA
    - So you are aware of the Sponsor's award terms & conditions and complete your PI's OS
  - 1-2 sentence description of the overall goal of the project for Other Support purposes

# Survey Link http://goo.gl/forms/C3gdjsL5y1

We appreciate if you would take a few moments to complete a short 7 question anonymous survey to help us improve your training experience. Thank you!